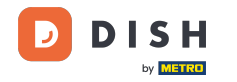

i

#### Willkommen im DISH POS Dashboard. In diesem Tutorial zeigen wir dir, wie du Nutzer anlegst.

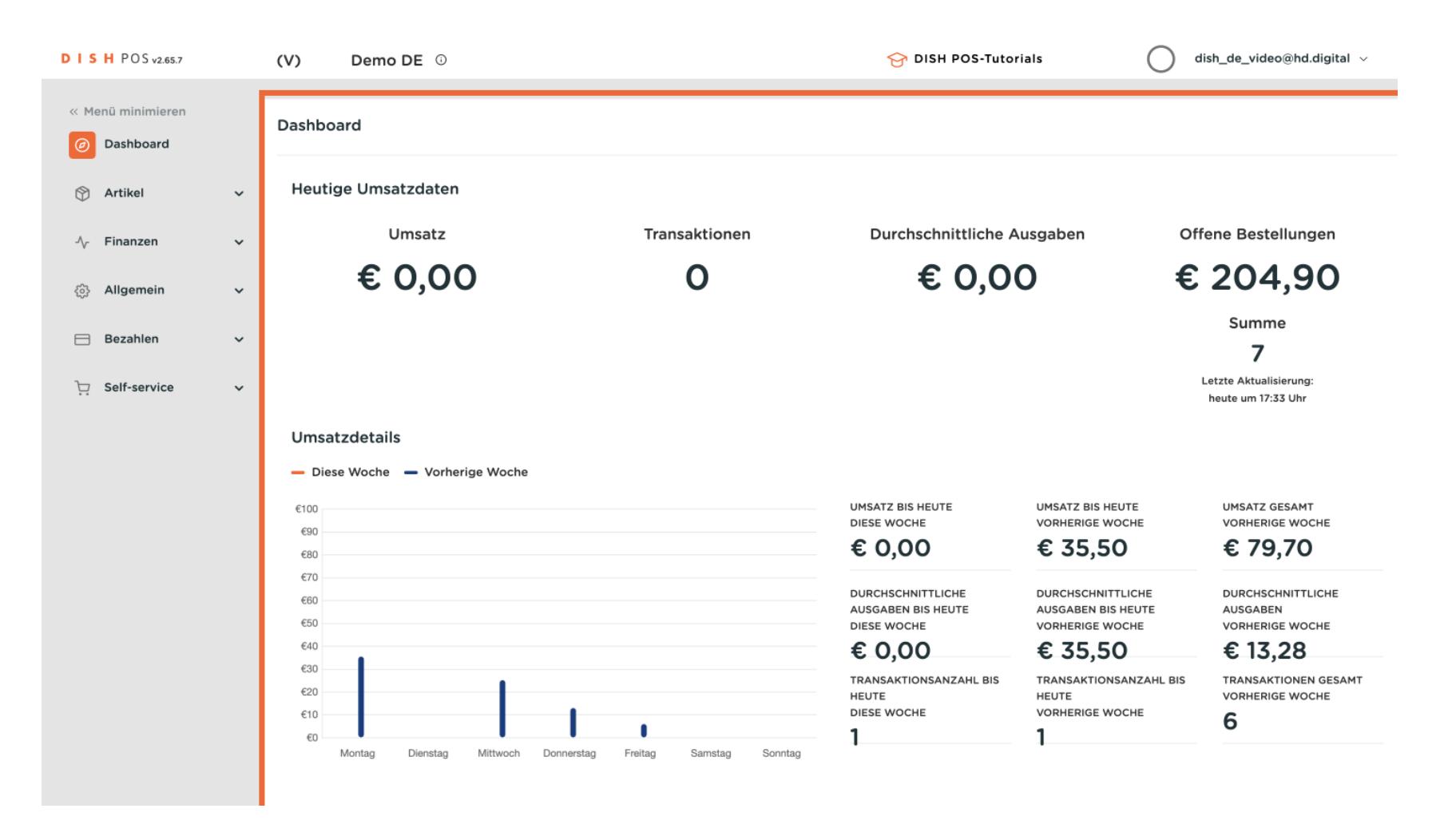

by METRO

#### Zuerst klickst du auf das Seitenmenü Allgemein.

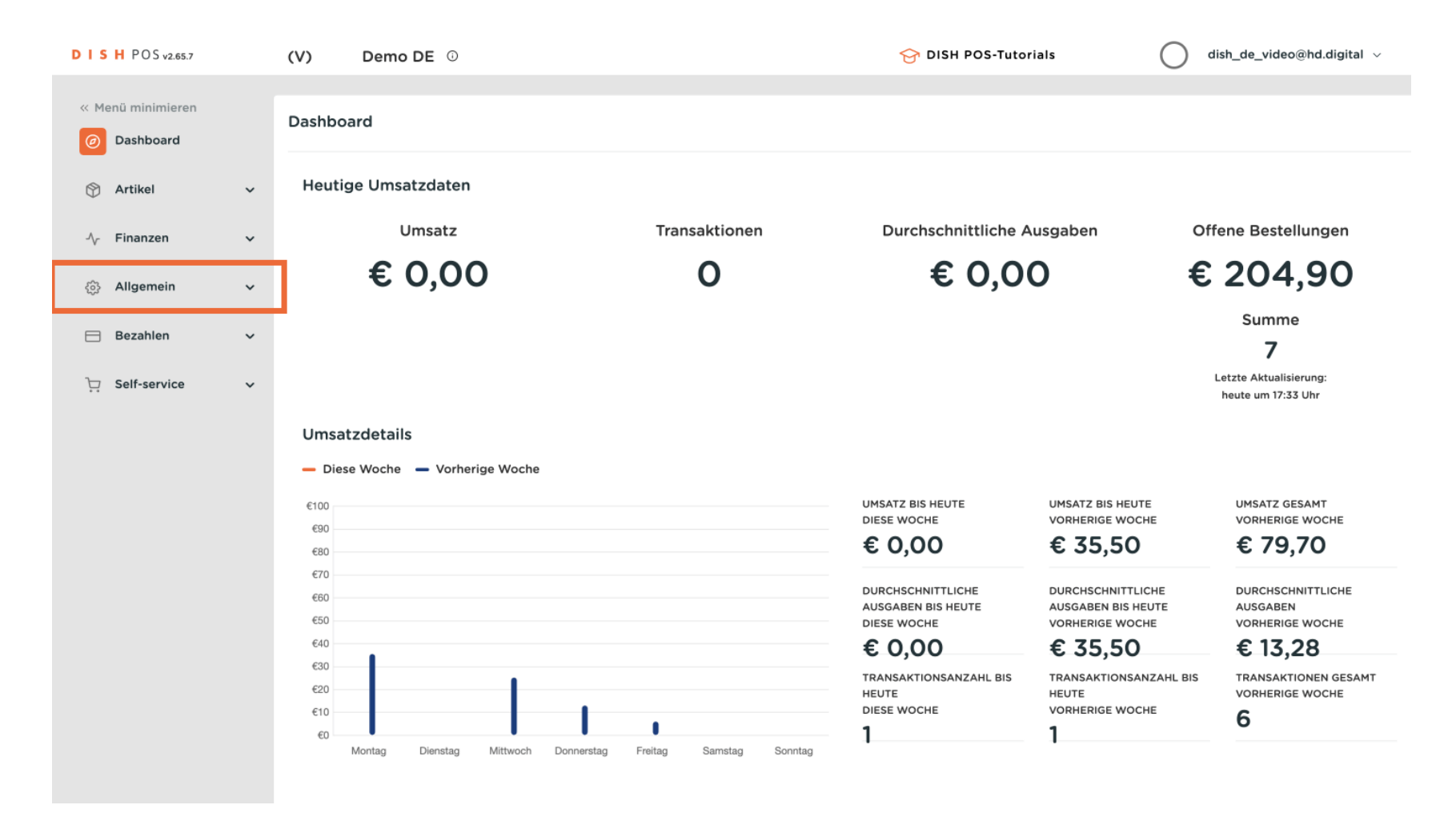

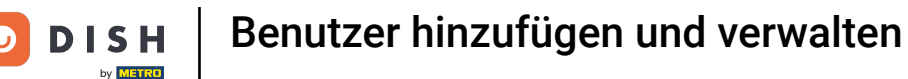

#### Danach klickst du auf das Untermenü Nutzer.

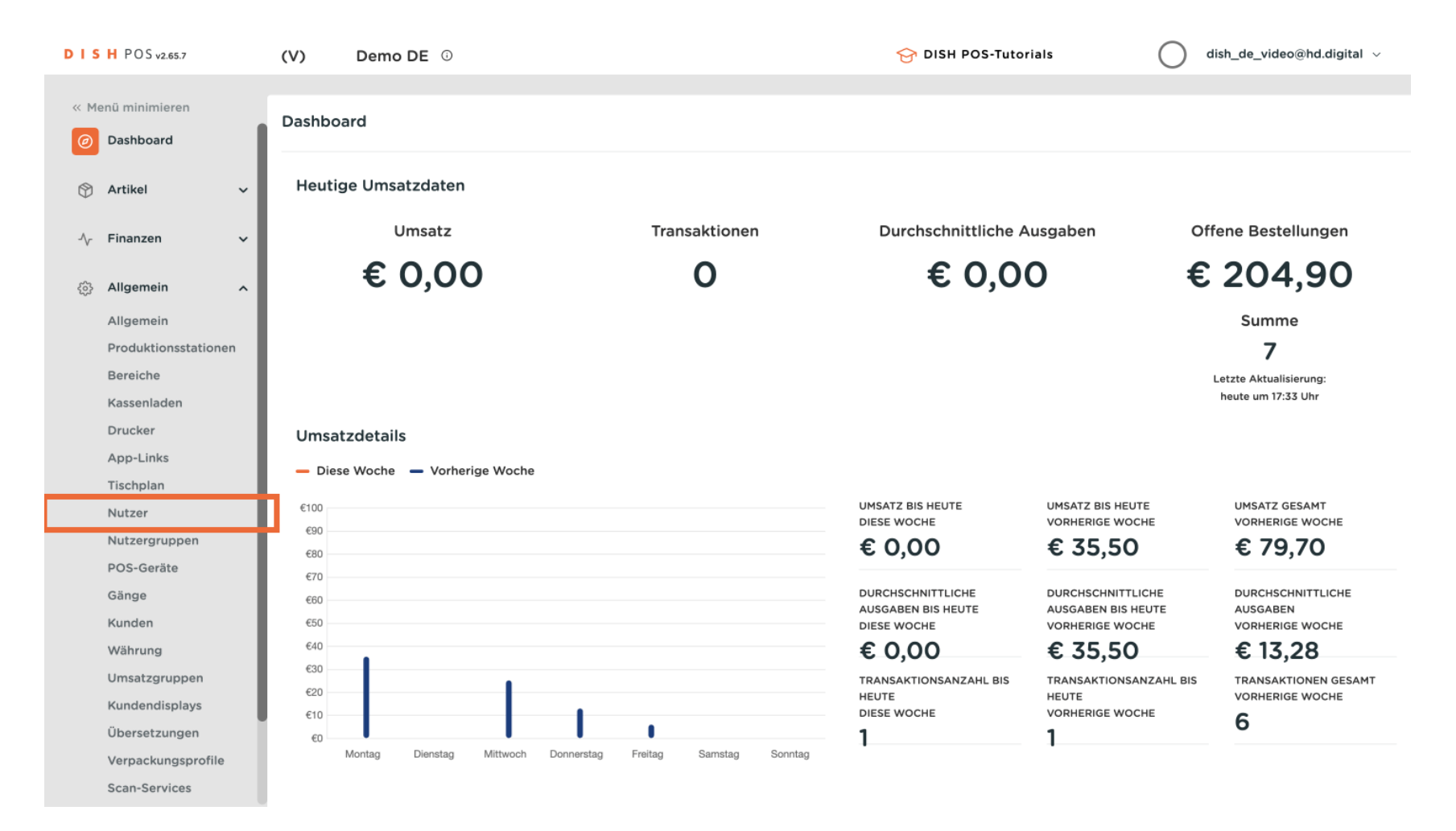

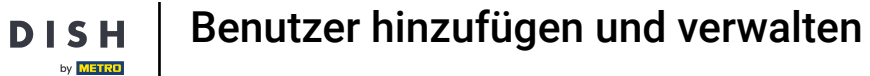

D

Du bist nun in der Übersicht deiner Nutzer. Um einen neuen Nutzer hinzuzufügen, klicke auf + Nutzer hinzufügen.

| DIS       | H POS v2.65.7        | (V)   | I          | Dem    | 10 DE | 0                        |                          |                  | 😚 DISH POS-Tutorials        | dish_de_video@hd.digital ~ |
|-----------|----------------------|-------|------------|--------|-------|--------------------------|--------------------------|------------------|-----------------------------|----------------------------|
|           |                      |       |            |        |       |                          |                          |                  |                             |                            |
| << M      | enu minimieren       | Nutze | er (13     | nutz   | zer)  |                          |                          |                  |                             |                            |
| Ø         | Dashboard            | -     |            |        |       |                          |                          | :=               | Anzeigen <b>50 v</b> Archiv | + Nutzer hinzufügen        |
| M         | Artikel 🗸            | Q     |            |        | Suche | 1                        |                          | :=               | Alizeigen 30 • Alchiv       |                            |
| $\forall$ |                      |       |            |        |       | Name 🗅                   | E-Mail-Adresse           | Nutzeraruppen    |                             |                            |
| $\sim$    | Finanzen 🗸           |       |            |        |       |                          |                          | ruczol Bruppon   |                             |                            |
| _         |                      | 0     | Ъ          | ⑪      | #14   | DISH Test Dummy          |                          |                  |                             |                            |
| \$        | Allgemein ^          | 0     | G          |        | #1    | dish_de_video@hd.digital | dish_de_video@hd.digital | Enterprise Admin | 1                           |                            |
|           | Allgemein            |       |            |        |       |                          |                          |                  |                             |                            |
|           | Produktionsstationen | 0     | Ъ          | Û      | #9    | Grab & Go                |                          | Manager          |                             |                            |
|           | Bereiche             | 0     | Ъ          | ⑪      | #12   | Grab & Go                |                          | Bediende         |                             |                            |
|           | Kassenladen          |       |            | -      |       |                          |                          |                  |                             |                            |
|           | Drucker              | 0     | <b>'</b> O | Ξ      | #8    | KIOSK                    |                          | Manager          |                             |                            |
|           | App-Links            | 0     | С          | ⑪      | #3    | Knecht                   |                          | Bediende         |                             |                            |
|           | Tischplan            | n     | G          | ı<br>ش | #4    | Manager                  |                          | Manager          |                             |                            |
|           | Nutzer               | V     | -U         | ۳      |       | Hanager                  |                          | Handger          |                             |                            |
|           | POS-Geräte           | 0     | Ъ          | Û      | #5    | Manager                  |                          | Manager          |                             |                            |
|           | Gänge                | I     | G          | Û      | #7    | Online-Benutzer          |                          | Manager          |                             |                            |
|           | Kunden               | n     | G          | ÷      | #6    |                          |                          | Enterprise Admin | Manager                     |                            |
|           | Währung              | 0     | υ.         | Ш      | #0    |                          |                          | Enterprise Admin | i, Planager                 |                            |
|           | Umsatzgruppen        | 0     | Ъ          | ⑪      | #2    | Support                  |                          | Manager          |                             |                            |
|           | Kundendisplays       | 0     | С          | 同      | #11   | Webshop                  |                          |                  |                             |                            |
|           | Übersetzungen        | -     | -          | -      |       |                          |                          |                  |                             |                            |
|           | Verpackungsprofile   | 0     | Ъ          | ⑪      | #13   |                          |                          | Enterprise Admin | ו                           |                            |
|           | Scan-Services        |       |            |        |       |                          |                          | 1                |                             |                            |

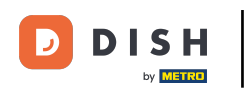

# Ein neues Fenster öffnet sich, in dem du alle Einstellungen für deinen neuen Nutzer einrichtest.

| DISH POS v2.65.7                                                                                                    | Nutzer hinzufügen | Nutzer                                                  | SCHLIESSEN 🛞                                                                     |
|----------------------------------------------------------------------------------------------------|-------------------|---------------------------------------------------------|----------------------------------------------------------------------------------|
| <ul> <li>× Menü minimieren</li> <li>              Dashboard      </li> <li>             Artikel             ✓         </li> <li>             Finanzen         </li> </ul>                                                                                                 | Nutzer            | Allgemein Name * Rolle(n) Back office Nutzer App Nutzer | Bereiche<br>Zu was hat der Benutzer Zugang? Alle auswählen Alle abwählen<br>Ohne |
| <ul> <li>Aligemein</li> <li>Aligemein</li> <li>Aligemein</li> <li>Produktionsstationen</li> <li>Bereiche</li> <li>Kassenladen</li> <li>Drucker</li> <li>App-Links</li> <li>Tischplan</li> <li>Nutzer</li> <li>Nutzergruppen</li> <li>POS-Geräte</li> <li>Gänge</li> </ul> |                   | Identifikation                                          | ID                                                                               |
| Kunden<br>Währung<br>Umsatzgruppen<br>Kundendisplays<br>Übersetzungen<br>Verpackungsprofile<br>Scan-Services                                                                                                    |                   |                                                         | Speichern und neu hinzufügen Speichern                                           |

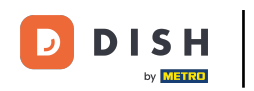

# 2uerst gib deinem Nutzer einen Namen. Klicke in das entsprechende Textfeld.

| DISH POS v2.65.7 (                                                                                                    | Nutzer hinzufügen | Nutzer                                                  | SCHLIESSEN 🛞                                                                     |
|----------------------------------------------------------------------------------------------------|-------------------|---------------------------------------------------------|----------------------------------------------------------------------------------|
| <ul> <li>&lt; Menü minimieren</li> <li>Ø Dashboard</li> <li></li></ul>                                                                                                    | ₽ Nutzer          | Allgemein Name * Rolle(n) Back office Nutzer App Nutzer | Bereiche<br>Zu was hat der Benutzer Zugang? Alle auswählen Alle abwählen<br>Ohne |
| Allgemein<br>Produktionsstationen<br>Bereiche<br>Kassenladen<br>Drucker<br>App-Links<br>Tischplan<br>Nutzer<br>Nutzergruppen<br>POS-Geräte<br>Gänge<br>Kunden<br>Währung<br>Umsatzgruppen |                   | Ihre Referenz                                           | ID                                                                               |
| Übersetzungen<br>Verpackungsprofile<br>Scan-Services                                                                                                    |                   |                                                         | Speichern und neu hinzufügen Speichern                                           |

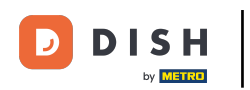

Danach wähle aus, ob es sich um einen Back office Nutzer oder App Nutzer handelt. Klicke das entsprechende Kästchen an.

| DISH POS v2.65.7 (                                                                                                    | Nutzer hinzufügen | Nutzer                                                                             | schliessen 🛞                                                                                   |
|----------------------------------------------------------------------------------------------------|-------------------|------------------------------------------------------------------------------------|------------------------------------------------------------------------------------------------|
| <ul> <li>× Menü minimieren</li> <li>Ø Dashboard</li> <li>Ø Artikel ✓</li> <li>√ Finanzen ✓</li> <li>Ø Allgemein </li> </ul>                                      | ₽ Nutzer          | Allgemein Name * Test Nutzer Rolle(n) Back office Nutzer App Nutzer Identifikation | <b>Bereiche</b><br>Zu was hat der Benutzer Zugang? <u>Alle auswählen Alle abwählen</u><br>Ohne |
| AllgemeinProduktionsstationenBereicheKassenladenDruckerApp-LinksTischplanNutzerNutzergruppenPOS-GeräteGängeKundenWährungUmsatzgruppenKundendisplaysÜbersetzungen |                   | Ihre Referenz                                                                      | ID                                                                                             |
| Verpackungsprofile<br>Scan-Services                                                                                                    |                   |                                                                                    | Speichern und neu hinzufügen Speichern                                                         |

D

#### Für Back office Nutzer hinterlege eine E-Mail-Adresse in dem entsprechenden Textfeld.

| DISH POS v2.65.7 (   | Nutzer hinzufügen | Nutzer                                                    | SCHLIESSEN 🛞                                                 |
|----------------------|-------------------|-----------------------------------------------------------|--------------------------------------------------------------|
| « Menü minimieren    | Nutzer            | Allgemein                                                 | Bereiche                                                     |
| Ø Dashboard          |                   | Name *                                                    | Zu was hat der Benutzer Zugang? Alle auswählen Alle abwählen |
|                      |                   | Test Nutzer                                               |                                                              |
|                      |                   | Bolle(n)                                                  |                                                              |
| √ Finanzen 🗸         |                   | Back office Nutzer App Nutzer                             | HD Video Demo German                                         |
| ې Allgemein          |                   | Back office Nutzer                                        |                                                              |
| Allgemein            |                   | E-Mail-Adresse *                                          |                                                              |
| Produktionsstationen |                   |                                                           |                                                              |
| Bereiche             |                   | Aktuelles Kennwort *                                      |                                                              |
| Kassenladen          |                   |                                                           |                                                              |
| Drucker              |                   |                                                           |                                                              |
| App-Links            |                   | Neues Kennwort "                                          |                                                              |
| Tischplan            |                   |                                                           |                                                              |
| Nutzer               |                   | Das neue Kennwort muss mindestens 8 Zeichen lang<br>sein. |                                                              |
| Nutzergruppen        |                   | Neues Kennwort bestätigen *                               |                                                              |
| POS-Geräte           |                   |                                                           |                                                              |
| Gänge                |                   |                                                           |                                                              |
| Kunden               |                   | Nutzergruppen                                             |                                                              |
| Währung              |                   |                                                           |                                                              |
| Umsatzgruppen        |                   | Nutzergruppe                                              |                                                              |
| Kundendisplays       |                   | ~                                                         |                                                              |
| Übersetzungen        |                   | + Nutzergruppe hinzufügen                                 |                                                              |
| Verpackungsprofile   |                   |                                                           | Chaichean und neu himufilan                                  |
| Scan-Services        |                   |                                                           | Speichern und neu ninzurugen Speichern                       |

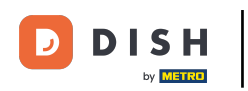

# Sowie ein neues Kennwort im dafür vorgesehenen Textfeld.

| DISH POS v2.65.7 (   | Nutzer hinzufügen | Nutzer                                           | SCHLIESSEN 🛞                                                 |
|----------------------|-------------------|--------------------------------------------------|--------------------------------------------------------------|
| « Menü minimieren    | Nutzer            | Allgemein                                        | Bereiche                                                     |
| Dashboard            |                   | Name *                                           | Zu was hat der Benutzer Zugang? Alle auswählen Alle abwählen |
| Artikal y            |                   | Test Nutzer                                      |                                                              |
|                      |                   | Rolle(n)                                         |                                                              |
| -√ Finanzen 🗸 🗸      |                   | Back office Nutzer                               | HD Video Demo German                                         |
|                      |                   | Pack office Nutzer                               |                                                              |
| र्ुु Allgemein 🧥     |                   |                                                  |                                                              |
| Allgemein            |                   | E-Mail-Adresse *                                 |                                                              |
| Produktionsstationen |                   |                                                  |                                                              |
| Bereiche             |                   | Aktuelles Kennwort *                             |                                                              |
| Kassenladen          |                   |                                                  |                                                              |
| Drucker              |                   | Noues Kennwort -                                 |                                                              |
| App-Links            |                   |                                                  |                                                              |
| Tischplan            |                   | Das neue kennwort muss mindestens & zeichen land |                                                              |
| Nutzer               |                   | sein.                                            |                                                              |
| Nutzergruppen        |                   | Neues Kennwort bestätigen *                      |                                                              |
| POS-Geräte           |                   |                                                  |                                                              |
| Gänge                |                   |                                                  |                                                              |
| Kunden               |                   | Nutzergruppen                                    |                                                              |
| Währung              |                   |                                                  |                                                              |
| Umsatzgruppen        |                   | Nutzergruppe                                     |                                                              |
| Kundendisplays       |                   | ~                                                |                                                              |
| Übersetzungen        |                   | + Nutzergruppe hinzufügen                        |                                                              |
| Verpackungsprofile   |                   |                                                  | Speichern und neu hinzufügen                                 |
| Scan-Services        |                   |                                                  | Sperchern und neu ninzurügen                                 |

D

# Über das Drop-down-Menü kannst du dem neuen Nutzer eine Nutzergruppe zuweisen.

| DISH POS v2.65.7     | Nutzer hinzufügen | Nutzer                                           |                               | SCHLIESSEN 🛞 |
|----------------------|-------------------|--------------------------------------------------|-------------------------------|--------------|
|                      |                   | Test Nutzer                                      | (V) boog Demo DE              |              |
| O Dashboard          | Nutzer            | Rolle(n)                                         | HD Video Demo German          |              |
| 🕎 Artikel 🗸 🗸        |                   | Back office Nutzer                               |                               |              |
| ∿r Finanzen 🗸 🗸      |                   | E-Mail-Adresse *                                 |                               |              |
| دَيْ Allgemein م     |                   | Aktuelles Kennwort *                             |                               |              |
| Allgemein            |                   |                                                  |                               |              |
| Produktionsstationen |                   | Neues Kennwort                                   |                               |              |
| Bereiche             |                   | ©                                                |                               |              |
| Kassenladen          |                   | Das neue Kennwort muss mindestens 8 Zeichen lang |                               |              |
| Drucker              |                   | sem.                                             |                               |              |
| App-Links            |                   | Neues Kennwort bestätigen *                      |                               |              |
| Tischplan            |                   |                                                  |                               |              |
| Nutzer               |                   |                                                  |                               |              |
| Nutzergruppen        |                   | Nutzergruppen                                    |                               |              |
| POS-Geräte           |                   |                                                  |                               |              |
| Gänge                |                   | Nutzergruppe                                     |                               |              |
| Kunden               |                   |                                                  |                               |              |
| Währung              |                   |                                                  |                               |              |
| Umsatzgruppen        |                   | Identifikation                                   |                               |              |
| Kundendisplays       |                   |                                                  |                               |              |
| Übersetzungen        |                   | Ihre Referenz                                    | ID                            |              |
| Verpackungsprofile   |                   |                                                  | Speishern und neu him-uffigen | Casishara    |
| Scan-Services        |                   |                                                  | Speichern und neu ninzufügen  | Speichern    |

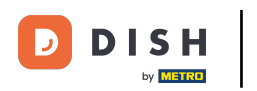

# Möchtest du eine weitere Nutzergruppe hinzufügen, klicke auf + Nutzergruppe hinzufügen.

| DISH POS v2.65.7 (              | Nutzer hinzufügen | Nutzer                                           | SC                           | HLIESSEN 🛞 |
|---------------------------------|-------------------|--------------------------------------------------|------------------------------|------------|
| // Manti miniminan              |                   | Test Nutzer                                      | ∧ □ (V) boog Demo DE         |            |
| <ul> <li>Ø Dashboard</li> </ul> | Nutzer            | Rolle(n)                                         | HD Video Demo German         |            |
| 🕎 Artikel 🗸 🗸                   |                   | Back office Nutzer                               |                              |            |
| -√r Finanzen ✓                  |                   | E-Mail-Adresse *                                 |                              | - 1        |
| දිබු Allgemein 🔺                |                   | Aktuelles Kennwort *                             |                              | I          |
| Allgemein                       |                   |                                                  |                              |            |
| Produktionsstationen            |                   | Neues Kennwort *                                 |                              |            |
| Bereiche                        |                   | ©                                                |                              |            |
| Kassenladen                     |                   | Das neue Kennwort muss mindestens 8 Zeichen lang |                              |            |
| Drucker                         |                   | sein.                                            |                              |            |
| App-Links                       |                   | Neues Kennwort bestätigen *                      |                              |            |
| Tischplan                       |                   |                                                  |                              |            |
| Nutzer                          |                   |                                                  |                              |            |
| Nutzergruppen                   |                   | Nutzergruppen                                    |                              |            |
| POS-Geräte                      |                   |                                                  |                              |            |
| Gänge                           |                   | Nutzergruppe                                     |                              |            |
| Kunden                          |                   | Enterprise Admin X V                             |                              |            |
| Währung                         |                   | + Nutzergruppe hinzufügen                        |                              |            |
| Umsatzgruppen                   |                   | Identifikation                                   |                              |            |
| Kundendisplays                  |                   |                                                  |                              | I          |
| Übersetzungen                   |                   | Ihre Referenz                                    | ID                           |            |
| Verpackungsprofile              |                   |                                                  |                              |            |
| Scan-Services                   |                   |                                                  | Speichern und neu hinzufügen | Speichern  |

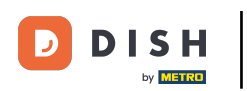

Ist der neue Nutzer ein App Nutzer, kannst du den Vornamen über das entsprechende Textfeld hinzufügen.

| DISH POS v2.65.7 (   | Nutzer hinzufügen | Nutzer                                 | schliessen 🛞                                                 |
|----------------------|-------------------|----------------------------------------|--------------------------------------------------------------|
| « Menü minimieren    | Nutzer            | Allgemein                              | Bereiche                                                     |
| Ø Dashboard          |                   | Name *                                 | Zu was hat der Benutzer Zugang? Alle auswählen Alle abwählen |
|                      |                   | Test Nutzer                            |                                                              |
|                      |                   | Bolle(n)                               |                                                              |
| -√ Finanzen ✓        |                   | Back office Nutzer                     | HD Video Demo German                                         |
| ලි Allgemein 🔨 –     |                   | App Nutzer                             |                                                              |
| Allgemein            |                   | Vorname                                |                                                              |
| Produktionsstationen |                   |                                        |                                                              |
| Bereiche             |                   | Nachname                               |                                                              |
| Kassenladen          |                   | Nacimalite                             |                                                              |
| Drucker              |                   |                                        |                                                              |
| App-Links            |                   | PIN-Code*                              |                                                              |
| Tischplan            |                   |                                        |                                                              |
| Nutzer               |                   | Barcode / Code                         |                                                              |
| Nutzergruppen        |                   |                                        |                                                              |
| POS-Geräte           |                   | Sprache                                |                                                              |
| Gänge                |                   | Ohne 🗸                                 |                                                              |
| Kunden               |                   |                                        |                                                              |
| Währung              |                   | Nutzergruppen                          |                                                              |
| Umsatzgruppen        |                   | ······································ |                                                              |
| Kundendisplays       |                   | Nutzergruppe                           |                                                              |
| Übersetzungen        |                   | ×                                      |                                                              |
| Verpackungsprofile   |                   |                                        |                                                              |
| Scan-Services        |                   |                                        | Speichern und neu hinzufügen Speichern                       |

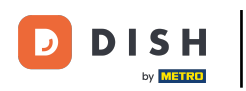

# Sowie den Nachnamen über das vorgesehene Textfeld.

| DISH POS v2.65.7 (   | Nutzer hinzufügen | Nutzer         | schliessen 🛞                                                 |
|----------------------|-------------------|----------------|--------------------------------------------------------------|
| « Menü minimieren    | A Nutzer          | Allgemein      | Bereiche                                                     |
| Ø Dashboard          |                   | Name *         | Zu was hat der Benutzer Zugang? Alle auswählen Alle abwählen |
| 🕥 Artikel 🗸 🗸        |                   | Test Nutzer    | (V) boog Demo DE                                             |
| √r Finanzen v        |                   | Rolle(n)       | HD Video Demo German                                         |
| ලි Allgemein 🔨       |                   | App Nutzer     |                                                              |
| Allgemein            |                   | Vorname        |                                                              |
| Produktionsstationen |                   |                |                                                              |
| Bereiche             |                   | Nachname       |                                                              |
| Kassenladen          |                   |                |                                                              |
| Drucker              |                   |                |                                                              |
| App-Links            |                   | PIN-Code"      |                                                              |
| Tischplan            |                   |                |                                                              |
| Nutzer               |                   | Barcode / Code |                                                              |
| Nutzergruppen        |                   |                |                                                              |
| POS-Geräte           |                   | Sprache        |                                                              |
| Gänge                |                   | Ohne 🗸         |                                                              |
| Kunden               |                   |                |                                                              |
| Währung              |                   | Nutzergruppen  | 1                                                            |
| Umsatzgruppen        |                   |                |                                                              |
| Kundendisplays       |                   | Nutzergruppe   |                                                              |
| Übersetzungen        |                   | ~              |                                                              |
| Verpackungsprofile   |                   |                | Concidence und neu historian                                 |
| Scan-Services        |                   |                | Speichern und neu ninzurugen Speichern                       |

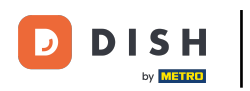

# • Wähle ein PIN-Code für den Nutzer aus. Nutze dafür das Textfeld PIN-Code.

| DISH POS v2.65.7 (         | Nutzer hinzufügen | Nutzer             | SCHLIESSEN 🛞                                                 |
|----------------------------|-------------------|--------------------|--------------------------------------------------------------|
| « Menü minimieren          | Nutzer            | Allgemein          | Bereiche                                                     |
| Ø Dashboard                |                   | Name *             | Zu was hat der Benutzer Zugang? Alle auswählen Alle abwählen |
| 🕅 Artikel                  |                   | Test Nutzer        | • C (0) head Dama DE                                         |
|                            |                   | Rolle(n)           |                                                              |
| -\ <sub>∕</sub> Finanzen ✓ |                   | Back office Nutzer | HD Video Demo German                                         |
| Allgemein ^                |                   | App Nutzer         |                                                              |
| Allgemein                  |                   | Vorname            |                                                              |
| Produktionsstationen       |                   |                    |                                                              |
| Bereiche                   |                   | Nachname           |                                                              |
| Kassenladen                |                   |                    |                                                              |
| Drucker                    |                   |                    |                                                              |
| App-Links                  |                   | PIN-Code"          |                                                              |
| Tischplan                  |                   |                    |                                                              |
| Nutzer                     |                   | Barcode / Code     |                                                              |
| Nutzergruppen              |                   |                    |                                                              |
| POS-Geräte                 |                   | Sprache            |                                                              |
| Gänge                      |                   | Ohne 🗸             |                                                              |
| Kunden                     |                   |                    |                                                              |
| Währung                    |                   | Nutzergruppen      | I I I I I I I I I I I I I I I I I I I                        |
| Umsatzgruppen              |                   |                    |                                                              |
| Kundendisplays             |                   | Nutzergruppe       |                                                              |
| Übersetzungen              |                   | $\checkmark$       |                                                              |
| Verpackungsprofile         |                   |                    | Conjeters and new historican                                 |
| Scan-Services              |                   |                    | Speichern und neu hinzurugen Speichern                       |

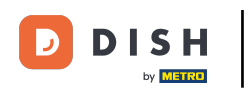

#### • Wenn du möchtest, kannst du auch einen Barcode / Code im Textfeld darunter hinterlegen.

| DISH POS v2.65.7 (   | Nutzer hinzufügen | Nutzer         | SCHLIESSEN 🛞                                                 |
|----------------------|-------------------|----------------|--------------------------------------------------------------|
| « Menü minimieren    | Nutzer            | Allgemein      | Bereiche                                                     |
| Ø Dashboard          |                   | Name *         | Zu was hat der Benutzer Zugang? Alle auswählen Alle abwählen |
|                      |                   | Test Nutzer    | <ul> <li>(V) head Dame DE</li> </ul>                         |
| ↓ Finanzen ✓         |                   | Rolle(n)       | HD Video Demo German                                         |
| ැති Allgemein 🔨      |                   | App Nutzer     |                                                              |
| Allgemein            |                   | Vorname        |                                                              |
| Produktionsstationen |                   |                |                                                              |
| Bereiche             |                   | Nachname       |                                                              |
| Kassenladen          |                   |                |                                                              |
| Drucker              |                   |                |                                                              |
| App-Links            |                   | PIN-Code"      |                                                              |
| Tischplan            |                   |                |                                                              |
| Nutzer               |                   | Barcode / Code |                                                              |
| Nutzergruppen        |                   |                |                                                              |
| POS-Geräte           |                   | Sprache        |                                                              |
| Gänge                |                   | Ohne 🗸         |                                                              |
| Kunden               |                   |                |                                                              |
| Währung              |                   | Nutzergruppen  | I                                                            |
| Umsatzgruppen        |                   |                |                                                              |
| Kundendisplays       |                   | Nutzergruppe   |                                                              |
| Übersetzungen        |                   | ~              |                                                              |
| Verpackungsprofile   |                   |                | Concidence und neu bissufüren                                |
| Scan-Services        |                   |                | Speichern und neu hinzutugen Speichern                       |

by METRO

# Über das Drop-down-Menü der Sprache kannst du dem Nutzer eine Standardsprache zuweisen.

| DISH POS v2.65.7 (   | Nutzer hinzufügen | Nutzer             | schliessen 🛞                                                 |
|----------------------|-------------------|--------------------|--------------------------------------------------------------|
| « Menü minimieren    | Nutzer            | Allgemein          | Bereiche                                                     |
| Ø Dashboard          |                   | Name "             | Zu was hat der Benutzer Zugang? Alle auswählen Alle abwählen |
| S Artikal            |                   | Test Nutzer        |                                                              |
|                      |                   | Polle(n)           |                                                              |
| -√- Finanzen 🗸 🗸     |                   | Back office Nutzer | HD Video Demo German                                         |
| ô Allgemein 🔺        |                   | App Nutzer         |                                                              |
| Allgemein            |                   | Vorname            |                                                              |
| Produktionsstationen |                   |                    |                                                              |
| Bereiche             |                   | Nachname           |                                                              |
| Kassenladen          |                   |                    |                                                              |
| Drucker              |                   |                    |                                                              |
| App-Links            |                   | PIN-Code-          |                                                              |
| Tischplan            |                   |                    |                                                              |
| Nutzer               |                   | Barcode / Code     |                                                              |
| Nutzergruppen        |                   |                    |                                                              |
| POS-Geräte           |                   | Sprache            |                                                              |
| Gänge                |                   | Ohne 🗸             |                                                              |
| Kunden               |                   |                    |                                                              |
| Währung              |                   | Nutzergruppen      | I I I I I I I I I I I I I I I I I I I                        |
| Umsatzgruppen        |                   |                    |                                                              |
| Kundendisplays       |                   | Nutzergruppe       |                                                              |
| Übersetzungen        |                   | ~                  |                                                              |
| Verpackungsprofile   |                   |                    | Spaisharn und nau hinzufügen                                 |
| Scan-Services        |                   |                    | speichern und neu ninzurugen Speichern                       |

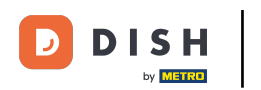

#### Ð

#### Auch dem App User kannst du über das Drop-down-Menü eine Nutzergruppe zuweisen.

| DISH POS v2.65.7 (            | Nutzer hinzufügen | Nutzer                          |                               | SCHLIESSEN 🛞 |
|-------------------------------|-------------------|---------------------------------|-------------------------------|--------------|
| « Menü minimieren             | Rutzer            | Rolle(n)<br>□Back office Nutzer | HD Video Demo German          |              |
| <ul> <li>Dashboard</li> </ul> |                   | App Nutzer                      |                               |              |
| 🐑 Artikel 🗸 🗸                 |                   | Vorname                         |                               |              |
| -√r Finanzen 🗸 🗸              |                   |                                 |                               |              |
| C Alleemain                   |                   | Nachname                        |                               |              |
| دوی Aligemein                 |                   |                                 |                               |              |
| Produktionsstationen          |                   | PIN-Code*                       |                               |              |
| Bereiche                      |                   | Barcode / Code                  |                               |              |
| Kassenladen                   |                   |                                 |                               |              |
| Drucker                       |                   |                                 |                               |              |
| App-Links                     |                   | Sprache                         |                               |              |
| Tischplan                     |                   | Onne V                          |                               |              |
| Nutzer                        |                   |                                 |                               |              |
| Nutzergruppen                 |                   | Nutzergruppen                   |                               |              |
| POS-Geräte                    |                   |                                 |                               |              |
| Gänge                         |                   | Nutzergruppe                    |                               |              |
| Kunden                        |                   |                                 |                               |              |
| Währung                       |                   |                                 |                               |              |
| Umsatzgruppen                 |                   | Identifikation                  |                               |              |
| Kundendisplays                |                   |                                 |                               |              |
| Übersetzungen                 |                   | Ihre Referenz                   | ID                            |              |
| Verpackungsprofile            |                   |                                 | Chaisbarn und nou hinguförere | Chaichaus    |
| Scan-Services                 |                   |                                 | Speichern und neu hinzufügen  | Speichern    |

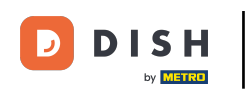

Unabhängig davon, ob es ein Back office oder ein App Nutzer ist, beiden kannst du einen Bereich zuordnen. Wähle den Bereich über das Drop-down-Menü aus.

| DISH POS v2.65.7     | ( Nutzer hinzufügen | Nutzer                                 | schliessen 🛞                                                 |
|----------------------|---------------------|----------------------------------------|--------------------------------------------------------------|
| « Menü minimieren    | Nutzer              | Allgemein                              | Bereiche                                                     |
| Ø Dashboard          |                     | Name *                                 | Zu was hat der Benutzer Zugang? Alle auswählen Alle abwählen |
| S Artikal            |                     | Test Nutzer                            |                                                              |
|                      |                     | Polle(n)                               |                                                              |
| -√ Finanzen 🗸 ✓      |                     | Back office Nutzer                     | HD Video Demo German                                         |
| ලි Allgemein 🔺       |                     | App Nutzer                             |                                                              |
| Allgemein            |                     | Vorname                                |                                                              |
| Produktionsstationen |                     |                                        |                                                              |
| Bereiche             |                     | Masharara                              |                                                              |
| Kassenladen          |                     | Nachname                               |                                                              |
| Drucker              |                     |                                        |                                                              |
| App-Links            |                     | PIN-Code"                              |                                                              |
| Tischplan            |                     | 1234                                   |                                                              |
| Nutzer               |                     | Barcode / Code                         |                                                              |
| Nutzergruppen        |                     |                                        |                                                              |
| POS-Geräte           |                     | Sprache                                |                                                              |
| Gänge                |                     | Ohne 🗸                                 |                                                              |
| Kunden               |                     |                                        |                                                              |
| Währung              |                     | Nutzeraruppen                          |                                                              |
| Umsatzgruppen        |                     | ······································ |                                                              |
| Kundendisplays       |                     | Nutzergruppe                           |                                                              |
| Übersetzungen        |                     | · · · · · · · · · · · · · · · · · · ·  |                                                              |
| Verpackungsprofile   |                     |                                        |                                                              |
| Scan-Services        |                     |                                        | Speichern und neu hinzufügen Speichern                       |

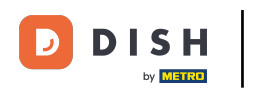

# Danach schließe die Erstellung des neuen Nutzers ab, indem du auf Speichern klickst.

| DISH POS v2.65.7 (   | Nutzer hinzufügen | Nutzer         | SCHLIESSEN 🛞                                                 |
|----------------------|-------------------|----------------|--------------------------------------------------------------|
| « Menü minimieren    | Nutzer            | Allgemein      | Bereiche                                                     |
| Ø Dashboard          |                   | Name *         | Zu was hat der Benutzer Zugang? Alle auswählen Alle abwählen |
| 🕅 Artikel 🗸          |                   | Test Nutzer    |                                                              |
|                      |                   | Rolle(n)       | ✓ HD Video Demo German                                       |
| V CONTRACTOR C       |                   |                |                                                              |
| ලි Allgemein 🔨 –     |                   | App Nutzer     |                                                              |
| Allgemein            |                   | Vorname        |                                                              |
| Produktionsstationen |                   |                |                                                              |
| Bereiche             |                   | Nachname       |                                                              |
| Kassenladen          |                   |                |                                                              |
| Drucker              |                   |                |                                                              |
| App-Links            |                   | PIN-Code"      |                                                              |
| Tischplan            |                   | 1234           |                                                              |
| Nutzer               |                   | Barcode / Code |                                                              |
| Nutzergruppen        |                   |                |                                                              |
| POS-Geräte           |                   | Sprache        |                                                              |
| Gänge                |                   | Ohne 🗸         |                                                              |
| Kunden               |                   |                |                                                              |
| Währung              |                   | Nutzergruppen  |                                                              |
| Umsatzgruppen        |                   |                |                                                              |
| Kundendisplays       |                   | Nutzergruppe   |                                                              |
| Übersetzungen        |                   | ~              |                                                              |
| Verpackungsprofile   |                   |                | Speichern und neu hinzufügen                                 |
| Scan-Services        |                   |                | Sperchern und neu ninzurugen                                 |

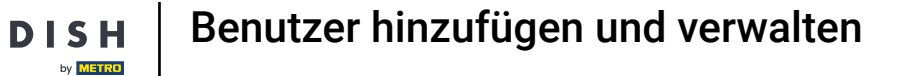

D

Dein neuer Nutzer wurde nun angelegt. Möchtest du diesen noch ein mal bearbeiten, klicke auf das Bearbeitungssymbol.

| DIS              | H POS v2.65.7            | (V)   | (      | Demo  | o DE   | 0                        |                          | ଟ                   | DISH POS-Tutorials          | dish_do             | e_video@hd.digital ${\scriptstyle\lor}$ |
|------------------|--------------------------|-------|--------|-------|--------|--------------------------|--------------------------|---------------------|-----------------------------|---------------------|-----------------------------------------|
|                  |                          |       |        |       |        |                          |                          |                     |                             |                     |                                         |
| ~ M              | enu minimieren           | Nutze | er (14 | nutze | er)    |                          |                          |                     |                             |                     |                                         |
| Ø                | Dashboard                | ~     |        |       |        |                          |                          | :=                  | Anzeigen <b>50 ×</b> Archiv | + Nutzer hinzufügen | Importieren                             |
| $(\mathfrak{P})$ | Artikel 🗸                | Q     |        |       | Suchen |                          |                          |                     | Anzeigen <b>So</b> · Areniv | , Hutzer milzurügen |                                         |
| √-               | Finanzen 🗸               |       |        |       | ID \$  | Name 🗘                   | E-Mail-Adresse 🗘         | Nutzergruppen       |                             |                     |                                         |
|                  |                          | 0     | G      | Û     | #14    | DISH Test Dummy          |                          |                     |                             |                     |                                         |
| \$               | Allgemein A              | I     | Ъ      |       | #1     | dish_de_video@hd.digital | dish_de_video@hd.digital | Enterprise Admin    |                             |                     |                                         |
|                  | Produktionsstationen     | 0     | G      | Û     | #9     | Grab & Go                |                          | Manager             |                             |                     |                                         |
|                  | Bereiche                 | 1     | G      | 命     | #12    | Grab & Go                |                          | Bediende            |                             |                     |                                         |
|                  | Kassenladen              |       |        |       |        |                          |                          |                     |                             |                     |                                         |
|                  | Drucker                  | 0     | G      | Û     | #8     | Kiosk                    |                          | Manager             |                             |                     |                                         |
|                  | App-Links                | 0     | Ъ      | Û     | #3     | Knecht                   |                          | Bediende            |                             |                     |                                         |
|                  | Nutzer                   | 0     | С      | Û     | #4     | Manager                  |                          | Manager             |                             |                     |                                         |
|                  | Nutzergruppen            | 1     | G      | ħ     | #5     | Manager                  |                          | Manager             |                             |                     |                                         |
|                  | POS-Geräte               |       |        |       |        | -                        |                          |                     |                             |                     |                                         |
|                  | Gänge                    | 0     | Ъ      | Û     | #7     | Online-Benutzer          |                          | Manager             |                             |                     |                                         |
|                  | Kunden                   | 0     | Ъ      | Û     | #6     |                          |                          | Enterprise Admin, M | anager                      |                     |                                         |
|                  | Wanrung<br>Umsatzgruppen | 0     | Ъ      | Û     | #2     | Support                  |                          | Manager             |                             |                     |                                         |
|                  | Kundendisplays           | 0     | G      | 面     | #15    | Test Nutzer              |                          |                     |                             |                     |                                         |
|                  | Übersetzungen            |       |        | -     |        |                          |                          |                     |                             |                     |                                         |
|                  | Verpackungsprofile       | 0     | Ъ      | Û     | #11    | Webshop                  |                          |                     |                             |                     |                                         |
|                  | Scan-Services            |       |        |       |        |                          |                          | 1                   |                             |                     |                                         |

Benutzer hinzufügen und verwalten

DISH

by METRO

D

Möchtest du einen weiteren Nutzer mit ähnlichen Einstellungen anlegen, kannst du auf das Kopiersymbol klicken.

| DIS | H POS v2.65.7        | (V)   | (            | Dem  | 10 DE  | G                        |                          |                   | 😚 DISH POS-Tutorials        | dish_de             | _video@hd.digital $$ |
|-----|----------------------|-------|--------------|------|--------|--------------------------|--------------------------|-------------------|-----------------------------|---------------------|----------------------|
| « M | enü minimieren       |       |              |      |        |                          |                          |                   |                             |                     |                      |
| Ø   | Dashboard            | Nutze | <b>r</b> (14 | nutz | zer)   |                          |                          |                   |                             |                     |                      |
| ٢   | Artikel 🗸            | Q     |              |      | Sucher | 1                        |                          | :=                | Anzeigen <b>50 ~</b> Archiv | + Nutzer hinzufügen | Importieren          |
| ~~  | Finanzen 🗸           |       |              |      | ID \$  | Name 🗘                   | E-Mail-Adresse 🗘         | Nutzergruppen     |                             |                     |                      |
| ~   | Allerancia           | 0     | G            | Û    | #14    | DISH Test Dummy          |                          |                   |                             |                     |                      |
| \$  | Allgemein            | 0     | Ъ            |      | #1     | dish_de_video@hd.digital | dish_de_video@hd.digital | Enterprise Admin  |                             |                     |                      |
|     | Produktionsstationen | 0     | G            | Û    | #9     | Grab & Go                |                          | Manager           |                             |                     |                      |
|     | Bereiche             | 1     | G            | 俞    | #12    | Grab & Go                |                          | Bediende          |                             |                     |                      |
|     | Kassenladen          |       |              |      |        |                          |                          |                   |                             |                     |                      |
|     | Drucker              | Ø     | 6            | Û    | #8     | Kiosk                    |                          | Manager           |                             |                     |                      |
|     | App-Links            | 0     | Ъ            | Û    | #3     | Knecht                   |                          | Bediende          |                             |                     |                      |
|     | Nutzer               | 0     | G            | Û    | #4     | Manager                  |                          | Manager           |                             |                     |                      |
|     | Nutzergruppen        | 1     | G            | 命    | #5     | Manager                  |                          | Manager           |                             |                     |                      |
|     | POS-Geräte           |       |              |      |        |                          |                          |                   |                             |                     |                      |
|     | Gänge                | 0     | G            | Û    | #7     | Online-Benutzer          |                          | Manager           |                             |                     |                      |
|     | Kunden               | 0     | Ъ            | ŵ    | #6     |                          |                          | Enterprise Admin, | , Manager                   |                     |                      |
|     | Umsatzgruppen        | 0     | Ъ            | ۵    | #2     | Support                  |                          | Manager           |                             |                     |                      |
|     | Kundendisplays       | 0     | G            | ŵ    | #15    | Test Nutzer              |                          |                   |                             |                     |                      |
|     | Übersetzungen        |       |              | -    |        |                          |                          |                   |                             |                     |                      |
|     | Verpackungsprofile   | O     | G            | Û    | #11    | Webshop                  |                          |                   |                             |                     |                      |
|     | Scan-Services        |       |              |      |        |                          |                          | 1                 |                             |                     |                      |

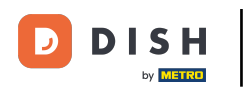

i

Es öffnet sich ein neues Fenster mit dem Duplikat deines Nutzers. Passe dieses nach Belieben an und vergiss nicht, die Einstellungen zu speichern.

| DISH POS v2.65.7     | Nutzer hinzufügen | Nutzer             | SCHLIESSEN 🛞                                                 |
|----------------------|-------------------|--------------------|--------------------------------------------------------------|
| « Menü minimieren    | Nutzer            | Allgemein          | Bereiche                                                     |
| Ø Dashboard          |                   | Name *             | Zu was hat der Benutzer Zugang? Alle auswählen Alle abwählen |
| S Artikel            |                   | Test Nutzer        |                                                              |
| <b>(</b>             |                   | Rolle(n)           |                                                              |
| -√- Finanzen 🗸 🗸     |                   | Back office Nutzer | G HD Video Demo German                                       |
| Allgemein     A      |                   | App Nutzer         |                                                              |
| Allgemein            |                   | Vorname            |                                                              |
| Produktionsstationen |                   |                    |                                                              |
| Bereiche             |                   | Nachname           |                                                              |
| Kassenladen          |                   |                    |                                                              |
| Drucker              |                   | DIN Codei          |                                                              |
| App-Links            |                   | PIN-Code           |                                                              |
| Tischplan            |                   |                    |                                                              |
| Nutzer               |                   | Barcode / Code     |                                                              |
| Nutzergruppen        |                   |                    |                                                              |
| POS-Geräte           |                   | Sprache            |                                                              |
| Gänge                |                   | Ohne 🗸             |                                                              |
| Kunden               |                   |                    | I                                                            |
| Währung              |                   | Nutzergruppen      | Í                                                            |
| Umsatzgruppen        |                   |                    |                                                              |
| Kundendisplays       |                   | Nutzergruppe       |                                                              |
| Übersetzungen        |                   | $\checkmark$       |                                                              |
| Verpackungsprofile   |                   |                    | Speichern und neu hinzufügen                                 |
| Scan-Services        |                   |                    | speichern und neu ninzurügen                                 |

#### Soll der Nutzer gelöscht werden, klicke auf das Mülleimersymbol.

| DIS | H POS v2.65.7                     | (V)    | D                | em    | o DE   | 0               |                  | O ISH POS-Tutorials dish_de_video@hd.digital >                                                                                                    |
|-----|-----------------------------------|--------|------------------|-------|--------|-----------------|------------------|----------------------------------------------------------------------------------------------------|
| « M | enü minimieren                    | Nutzer | r (15 n          | nutze | er)    |                 |                  |                                                                                                    |
| Ø   | Dashboard                         | Q      |                  |       | Sucher | 1               |                  | Importieren → Enter So × Archiv + Nutzer hinzufügen → Enter Finzufügen → Enter Finzuf |
| ٢   | Artikel 🗸                         |        |                  |       | ID 0   | Name 🗘          | E-Mail-Adresse 🗘 | Nutzergruppen                                                                                                    |
| ~~  | Finanzen 🗸                        | 0      | ۲ <mark>۵</mark> | Û     | #9     | Grab & Go       |                  | Manager                                                                                                    |
| ٩   | Allgemein ^                       | 0      | G                | Û     | #12    | Grab & Go       |                  | Bediende                                                                                                    |
|     | Allgemein<br>Produktionsstationen | 0      | G                | Û     | #8     | Kiosk           |                  | Manager                                                                                                    |
|     | Bereiche<br>Kassenladen           | 0      | G                | Û     | #3     | Knecht          |                  | Bediende                                                                                                    |
|     | Drucker                           | 0      | G                | ۵     | #4     | Manager         |                  | Manager                                                                                                    |
|     | App-Links<br>Tischplan            | 0      | G                | Û     | #5     | Manager         |                  | Manager                                                                                                    |
|     | Nutzer                            | 0      | G                | Û     | #7     | Online-Benutzer |                  | Manager                                                                                                    |
|     | Nutzergruppen<br>POS-Geräte       | 0      | G                | Û     | #6     |                 |                  | Enterprise Admin, Manager                                                                                                    |
|     | Gänge                             | 0      | G                | Û     | #2     | Support         |                  | Manager                                                                                                    |
|     | Kunden<br>Währung                 | 0      | G                | Û     | #15    | Test Nutzer     |                  |                                                                                                    |
|     | Umsatzgruppen                     | 0      | G                | Û     | #16    | Test Nutzer 2   |                  |                                                                                                    |
|     | Kundendisplays                    | 0      | G                | Û     | #11    | Webshop         |                  |                                                                                                    |
|     | Verpackungsprofile                | 0      | G                | Û     | #13    |                 |                  | Enterprise Admin                                                                                                    |
|     | Scan-Services                     |        |                  |       |        |                 |                  | 1                                                                                                    |

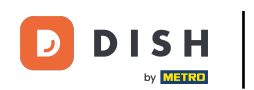

Um sicherzugehen, dass du den Nutzer wirklich löschen möchtest, musst du diesen Vorgang extra bestätigen. Klicke auf Löschen.

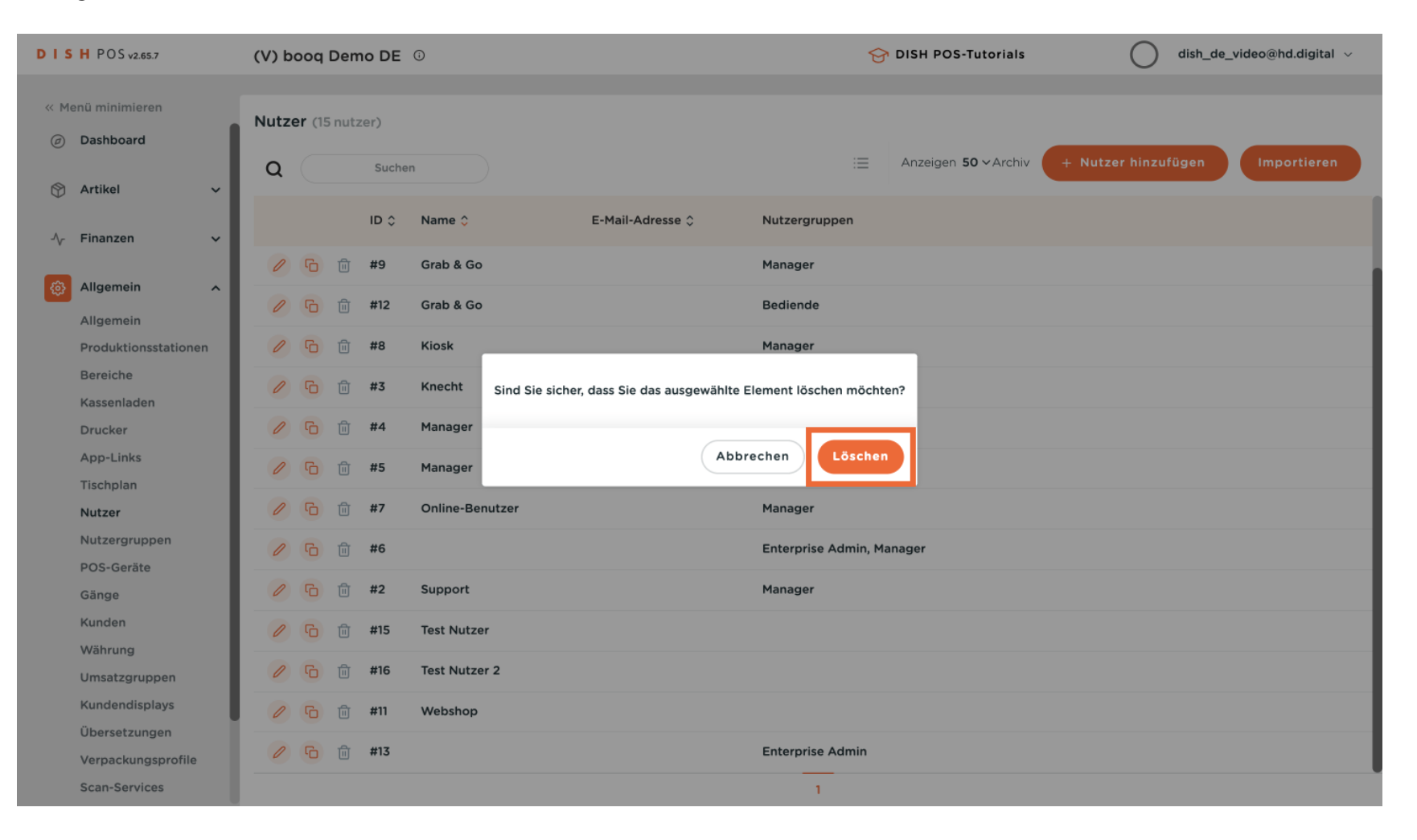

Du hast das Tutorial abgeschlossen. Nun weißt du, wie du Nutzer anlegst.

| DIS    | H POS v2.65.7                     | (V)    | De               | emo DE        | 0                        |                          | ę                   | A DISH POS-Tutorials        | odish_d             | e_video@hd.digital ${\scriptstyle\lor}$ |
|--------|-----------------------------------|--------|------------------|---------------|--------------------------|--------------------------|---------------------|-----------------------------|---------------------|-----------------------------------------|
| « M    | enü minimieren                    | Nutzer | r (14 n          | utzer)        |                          |                          |                     |                             |                     |                                         |
| Ø      | Dashboard                         | Q      |                  | Such          | m                        |                          | :=                  | Anzeigen <b>50 ~</b> Archiv | + Nutzer hinzufügen | Importieren                             |
| ٢      | Artikel 🗸                         |        |                  | ID û          | Name û                   | E-Mail-Adresse û         | Nutzergruppen       |                             |                     |                                         |
| $\sim$ | Finanzen 🗸                        | 0      | G                | #1            | dish de video@hd digital | dish da vidao@hd digital |                     |                             |                     |                                         |
| ٩      | Allgemein ^                       | 0      | יט<br>ה f        | #1<br>1 #9    | Grab & Go                | dish_de_video@nd.digitai | Manager             |                             |                     |                                         |
|        | Allgemein<br>Produktionsstationen | 0      | G f              | ो <b>#12</b>  | Grab & Go                |                          | Bediende            |                             |                     |                                         |
|        | Bereiche                          | 0      | <br>6 (          | j #8          | Kiosk                    |                          | Manager             |                             |                     |                                         |
|        | Kassenladen<br>Drucker            | 0      | 6 (              | j #3          | Knecht                   |                          | Bediende            |                             |                     |                                         |
|        | App-Links                         | 0      | 6 ť              | j #4          | Manager                  |                          | Manager             |                             |                     |                                         |
|        | Tischplan<br>Nutzer               | 0      | 6                | j #5          | Manager                  |                          | Manager             |                             |                     |                                         |
|        | Nutzergruppen                     | 0      | ° t              | j #7          | Online-Benutzer          |                          | Manager             |                             |                     |                                         |
|        | Gänge                             | 0      | <mark>6</mark> ( | j #6          |                          |                          | Enterprise Admin, M | lanager                     |                     |                                         |
|        | Kunden<br>Währung                 | 0      | <mark>6</mark> t | ້ງ #2         | Support                  |                          | Manager             |                             |                     |                                         |
|        | Umsatzgruppen                     | 0      | G (              | ້ງ #15        | Test Nutzer              |                          |                     |                             |                     |                                         |
|        | Kundendisplays<br>Übersetzungen   | 0      | <mark>6</mark> t | ້ງ <b>#11</b> | Webshop                  |                          |                     |                             |                     |                                         |
|        | Verpackungsprofile                | 0      | 6 t              | j #13         |                          |                          | Enterprise Admin    |                             |                     |                                         |
|        | Scan-Services                     |        |                  |               |                          |                          | 1                   |                             |                     |                                         |

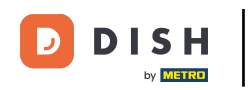

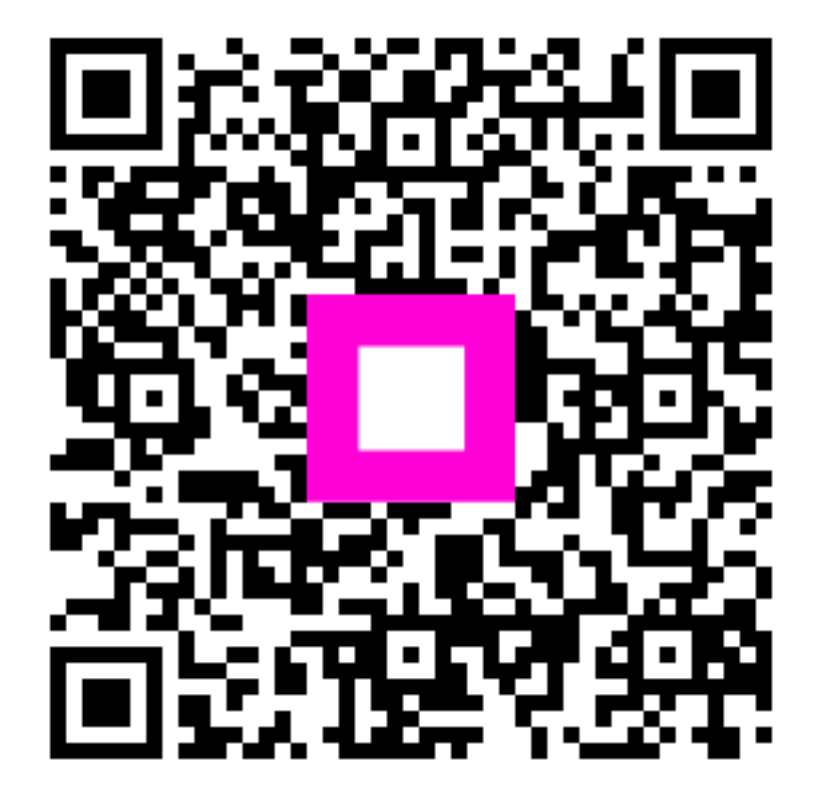

Scannen, um zum interaktiven Player zu gelangen